## FILTROWANIE DANYCH (CZĘŚĆ 2)

Ponownie proszę wejść na szkolną stronę do zakładki: "Dla uczniów"-> "Informatyka…" i ściągnąć plik:" Baza1.xls" i otworzyć go:

|                | <b>a</b> •7 • | <b>(* •</b> ) <del>-</del> |                |               |                      |         |               | baza3 [Tylko                                                | do odcz   | rytu] [Tryi | b zgodności  | - Microso  | ft Excel uży | tek niekomerc | yjny      |             |                   |   |   |                  | - | σ        | $\times$ |
|----------------|---------------|----------------------------|----------------|---------------|----------------------|---------|---------------|-------------------------------------------------------------|-----------|-------------|--------------|------------|--------------|---------------|-----------|-------------|-------------------|---|---|------------------|---|----------|----------|
|                | Narzędz       | ia główne 🛛 V              | Vstawianie     | Układ stro    | ony Formuły I        | Dane    | Recenzja      | Widok                                                       |           |             |              |            |              |               |           |             |                   |   |   |                  |   | 0 -      | σx       |
|                |               |                            | )   C          |               | Połączenia           | 21      | 2X Y          | <ul> <li>K Wyczyść</li> <li>Za Zastosuj popownie</li> </ul> |           |             | 3            |            | 12           | *1 *1         |           | Pokaž sz    | rzegóły<br>zegóły |   |   |                  |   |          |          |
| Z progr        | amu Z siec    | ci Z Z inr                 | nych Istniej   | ące Odś       | wież sa Edutui łacza |         | Sortuj Filtru | j 7aawansowana                                              | Tekst jak | ko Usuń     | Poprawność   | Konsoliduj | Analiza      | Grupuj Rozgru | ipuj Suma | 2 00033 520 |                   |   |   |                  |   |          |          |
| Acce           | s Web         | tekstu źród                | ieł • ' połącz | enia wszys    | tko Edytuj tącza     |         |               | J Laawaiisowalie                                            | kolumn    | y duplikat  | y danych *   |            | symulacji *  |               | częściow  | a           |                   |   |   |                  |   |          |          |
|                |               | ane zewnętrzne             | 6              |               | Połączenia           |         | Sortowa       | nie i filtrowanie                                           |           |             | Narzędzia da | iyich      |              |               | Konspekt  |             | 9                 |   |   |                  |   |          |          |
|                | E11           | •                          | . (0           | <i>f</i> = 76 |                      |         |               |                                                             | _         |             |              |            |              |               |           |             |                   |   |   |                  |   |          | ¥        |
| 4              | Α             | В                          | С              | D             | E                    | F       | G             | Н                                                           |           | 1           | J            | K          | L            | M             | N         | 0           | Р                 | Q | R | S                | T | U        | -        |
| 1              |               |                            |                |               |                      |         |               |                                                             |           |             |              |            |              |               |           |             |                   |   |   |                  |   |          | <b>T</b> |
| 2              | 1             | Manufala                   | Terri I        | These late    | Dahadaaada           | Wed     | Marta         | TTU-                                                        |           |             |              |            |              |               |           |             |                   |   |   |                  |   |          | _        |
| J III          | 1ę<br>61      | Dohok                      | Zawod          | DCd           | Kok ukonczema        | K00     | Miasto        | Ulica<br>Zakatak 6/88                                       |           |             |              |            |              |               |           |             |                   |   |   |                  |   |          |          |
| 5 R            | fal           | Bobikowski                 | neooraf        | IIW           | 74                   | 04-34   | 10 Warszawa   | Andersens 2/44                                              |           |             |              |            |              |               |           |             |                   |   |   |                  |   |          | _        |
| 6 B            | lesław        | Brvíski                    | architekt      | UWr           | 86                   | 33.75   | 80 Włocławe   | k Radzymińska 120/7                                         |           |             |              |            |              |               |           |             |                   |   |   |                  |   |          |          |
| 7 Li           | liana         | Ciunała                    | geograf        | UWr           | 89                   | 45-09   | 97 Szczecin   | Żelazna 99/55                                               |           |             |              |            |              |               |           |             |                   |   |   |                  |   |          |          |
| 8 K            | tarzyna       | Dawro                      | architekt      | P.Gd.         | 57                   | 45-09   | 97 Szczecin   | Mielecka 65/88                                              |           |             |              |            |              |               |           |             |                   |   |   |                  |   |          |          |
| 9 Ja           | twiga         | Derilecka                  | architekt      | P.Gd.         | 67                   | 32-56   | 50 Poznań     | Jugosłowiańska 55/32                                        |           |             |              |            |              |               |           |             |                   |   |   |                  |   |          |          |
| 10 M           | ichał         | Dindo                      | inżynier       | P.W.          | 87                   | 64-40   | 00 Wrocław    | Babicka 45/22                                               |           |             |              |            |              |               |           |             |                   |   |   |                  |   |          |          |
| 11 M           | ichał         | Fidecki                    | architekt      | P.Szcz.       | 76                   | 64-40   | 00 Wrocław    | Kosynierów 44/90                                            |           |             |              |            |              |               |           |             |                   |   |   |                  |   |          |          |
| 12 Ja          | fwiga         | Filbrecka                  | geodeta        | U.W.          | 79                   | 55-30   | 00 Poznań     | Odrowąża 33/56                                              |           |             |              |            |              |               |           |             |                   |   |   |                  |   |          |          |
| 13 Jo          | lanta         | Filecka                    | geograf        | U.Wr.         | 92                   | 55-30   | 00 Poznań     | Babicka 45/22                                               |           |             |              |            |              |               |           |             |                   |   |   |                  |   |          |          |
| 14 Ja          | fwiga         | Fulecka                    | architekt      | P.Szcz.       | 91                   | 55-30   | 00 Poznań     | Piechoty Morskiej 33                                        | /12       |             |              |            |              |               |           |             |                   |   |   |                  |   |          |          |
| 15 M           | ichał         | Grater                     | inżynier       | P.W.          | 93                   | 04-34   | 40 Warszawa   | Wokalna 22                                                  |           |             |              |            |              |               |           |             |                   |   |   |                  |   |          |          |
| 16 Ba          | rbara         | Jelikowski                 | geodeta        | U.W.          | 78                   | 33-78   | 80 Włocławe   | k ochowska 55/90                                            |           |             |              |            |              |               |           |             |                   |   |   |                  |   |          |          |
| 17 Ja          | lwiga         | Jolecka                    | inżynier       | P.Szcz.       | 78                   | 8 55-30 | 00 Poznań     | Barokowa 34                                                 |           |             |              |            |              |               |           |             |                   |   |   |                  |   |          | 1        |
| 18 M           | arek          | Kinalak                    | geograf        | P.Szcz.       | 78                   | 64-40   | 00 Wrocław    | Jesienna 34                                                 |           |             |              |            |              |               |           |             |                   |   |   |                  |   |          | _        |
| 19 Ra          | fał           | Kobek                      | geograf        | U.Wr.         | 77                   | 04-34   | 40 Warszawa   | Zwirowa 88                                                  |           |             |              |            |              |               |           |             |                   |   |   |                  |   |          | _        |
| 20 R           | bert          | Likary                     | architekt      | P.Szcz.       | 73                   | 64-40   | 00 Wrocław    | Magazynowa 33/12                                            |           |             |              |            |              |               |           |             |                   |   |   |                  |   |          |          |
| 21 Fr          | anciszek      | Lindarek                   | inżynier       | P.Szcz.       | 74                   | 64-40   | 00 Wrocław    | Rolanda 30/77                                               |           |             |              |            |              |               |           |             |                   |   |   |                  |   |          |          |
| 22 M           | icnał         | Lipecki                    | inzymer        | P.W.          | 74                   | 64-40   | J0 Warszawa   | Kotalarska 166/8                                            |           |             |              |            |              |               |           |             |                   |   |   |                  |   |          |          |
| 23 Te          | resa          | Milecka                    | geograf        | U.W.          | 84                   | 55-30   | 00 Poznan     | Roty 66/188                                                 |           |             |              |            |              |               |           |             |                   |   |   |                  |   |          | _        |
| 24 N           | zysztor       | Delek                      | inzymer        | P.Gd.         | 07                   | 45-05   | 97 Szczecin   | Rolanda 50/77                                               |           |             |              |            |              |               |           |             |                   |   |   |                  |   |          |          |
| 25 Pa<br>26 E1 | wer           | Palex                      | architekt      | P.Gd.         |                      | 45-05   | 7 Szczecin    | Szczeroica 5/1                                              |           |             |              |            |              |               |           |             |                   |   |   |                  |   |          |          |
| 20 EI          | netuna        | Pollcowiak                 | geodeta        | ITW/          | 74                   | 45.00   | 7 Szczecin    | Romputerowa 33/39<br>Rodmonińska 120/7                      |           |             |              |            |              |               |           |             |                   |   |   |                  |   |          |          |
| 28 AT          | drzei         | Rohek                      | intunier       | P.Gd          | 75                   | 04-34   | 10 Gdańsk     | Liazdowska 33/9                                             |           |             |              |            |              |               |           |             |                   |   |   |                  |   |          |          |
| 29 F1          | thieta        | Rolicka                    | intynier       | P.Gd          | 68                   | 45.00   | 7 Szczecin    | Magazynowa 33/12                                            |           |             |              |            |              |               |           |             |                   |   |   |                  |   |          |          |
| 30 M           | ichał         | Szerka                     | inżynier       | PW            | 79                   | 64-40   | 00 Warszawa   | Komputerowa 5/9                                             |           |             |              |            |              |               |           |             |                   |   |   |                  |   |          |          |
| 31 01          | 22            | Urlecka                    | inżynier       | P.Szcz        | 88                   | 55-30   | 00 Poznań     | Kosynierów 44/90                                            |           |             |              |            |              |               |           |             |                   |   |   |                  |   |          |          |
| 32 Kt          | vstvna        | Wilecki                    | inżynier       | P Gd          | 84                   | 45-09   | 97 Szczecin   | Łochowska 55/90                                             |           |             |              |            |              |               |           |             |                   |   |   |                  |   |          |          |
| 33 R           | fal           | Wobek                      | geodeta        | U.W.          | 87                   | 04-34   | 40 Warszawa   | Mielecka 65/88                                              |           |             |              |            |              |               |           |             |                   |   |   |                  |   |          |          |
| 34             |               |                            |                |               |                      |         |               |                                                             |           |             |              |            |              |               |           |             |                   |   |   |                  |   |          |          |
| 35             |               |                            |                |               |                      |         |               |                                                             |           |             |              |            |              |               |           |             |                   |   |   |                  |   | _        |          |
| Color P        | BAZ           | A3 ( U                     |                |               |                      |         |               |                                                             |           |             |              |            |              |               |           |             |                   |   |   |                  |   | -        |          |
| Gotowy         |               | _                          | _              | _             |                      |         |               | _                                                           |           |             |              |            |              | _             |           | _           |                   | _ | _ | اللا اللا الل    |   |          |          |
|                |               | H (                        | e 🖡            | l 💼           | L 💼                  | . (     |               |                                                             |           |             |              |            |              |               |           |             |                   |   |   | к <sup>е</sup> ^ | ( | .05.2020 | $\Box$   |

Ponownie używamy narzędzie "Filtruj":

|           | . 🖬 🤊                    | • (°" • ) <del>•</del>      |                              |                          |                                                                                     |                                                |               | baza3                                      |
|-----------|--------------------------|-----------------------------|------------------------------|--------------------------|-------------------------------------------------------------------------------------|------------------------------------------------|---------------|--------------------------------------------|
|           | Narzęd:                  | zia główne 🛛 🕅              | /stawianie                   | Układ stro               | ny Formuły                                                                          | Dane F                                         | Recenzja V    | Vidok                                      |
| Z pr<br>A | ogramu Z sie<br>ccess We | ci Z Z inn<br>b tekstu źród | ych Istnieją<br>eł + połącze | ce Odśw<br>mia wszys     | <ul> <li>Połączenia</li> <li>Właściwo</li> <li>wież</li> <li>Edytuj łącz</li> </ul> | a <mark>≵↓</mark><br><sup>ści</sup><br>za X↓ S | ortuj Filtruj | 🕅 Wyczyść 🌜 Zastosuj pono<br>🏏 Zaawansowar |
|           | [                        | Dane zewnętrzne             |                              |                          | Połączenia                                                                          |                                                | Sort          | e i filtrowanie                            |
|           | E11                      | •                           | (•                           | <i>f</i> <sub>x</sub> 76 |                                                                                     |                                                |               |                                            |
|           | А                        | В                           | С                            | D                        | E                                                                                   | F                                              | G             | Н                                          |
| 1         |                          |                             |                              |                          |                                                                                     |                                                |               |                                            |
| 2         |                          |                             |                              |                          |                                                                                     |                                                |               |                                            |
| 3         | Imię                     | Zawód                       | Uczelnia                     | Rok ukończenia           | Kod                                                                                 | Miasto                                         | Ulica         |                                            |
| 4         | Rafał                    | Bobek                       | inżynier                     | P.Gd.                    | 6                                                                                   | 56 04-340                                      | Warszawa      | Zakątek 6/88                               |
| 5         | Rafał                    | Bobikowski                  | geograf                      | U.W.                     | 7                                                                                   | 75 04-340                                      | Warszawa      | Andersena 2/44                             |
| ~         |                          |                             |                              |                          | -                                                                                   |                                                |               | • • • • · ·                                |

Tak jak wcześniej po wybraniu filtra w pierwszym wierszu powinny pojawić się odpowiednie przyciski:

| <u> </u> |         |    | -         |                 | 7              |                           |                 |                 |          |                | - A |
|----------|---------|----|-----------|-----------------|----------------|---------------------------|-----------------|-----------------|----------|----------------|-----|
|          | G       | 17 |           | •               | (•             | <i>f</i> <sub>≭</sub> Poz | nań             |                 |          |                |     |
|          | A       |    | В         |                 | C D            |                           | E               | F               | G        | Н              |     |
| 1        |         |    |           |                 |                |                           |                 |                 |          |                |     |
| 2        |         |    |           |                 |                |                           |                 |                 |          |                |     |
| 3        | Imię    | •  | Nazwisko  | •               | Zawód 💌        | Uczelt                    | Rok ukończeni 💌 | Kod 💌           | Miasto 💌 | Ulica          | -   |
| 4        | Rafał   |    | Bobek     |                 | inżynier P.Gd. |                           | 66              | 04-340          | Warszawa | Zakątek 6/88   |     |
| 5        | 5 Rafał |    | Bobikowsk | oikowski geogra |                | U.W.                      | 75              | 04-340 Warszawa |          | Andersena 2/44 |     |

Wykonamy teraz dwa filtrowania bardziej zaawansowane:

1) Szukamy osób, których rok ukończenia jest mniejszy od 70 i większy od 80.

Aby wykonać to ćwiczenie wchodzimy w przycisk przy słowach "Rok ukończenia" i szukamy "Filtru niestandardowego" (w różnych wersjach Excela może być w nieco innym miejscu):

| 1  |            |         |              |                  |             |                 |      |      |            |                     |               |              |             |    |
|----|------------|---------|--------------|------------------|-------------|-----------------|------|------|------------|---------------------|---------------|--------------|-------------|----|
| 2  |            |         | _            |                  | _           |                 | _    |      | _          |                     | _             |              |             | _  |
| 3  | Imię 🛛 💌   | Nazwis  | ko 📑         | Zawód            | Uczeln      | Rok ukończe     | ni 💌 | Kod  | •          | Miasto              | -             | Ulica        |             | -  |
| 4  | Katarzyna  | Dậ↓     | Sort         | uj od najm       | niejszych d | lo największycł | n    | 45-0 | 97         | Szczeci             | n             | Mielecka 65  | 88          |    |
| 5  | Rafał      | Bzi     |              |                  |             |                 |      | 04-3 | 40         | Warszaw             | хa            | Andersena 2  | /44         |    |
| 6  | Paweł      | P **    | 5 <u>o</u> n | uj od najw       | iększych do | o najmniejszyci | 1    | 45-0 | 97         | Szczecii            | n             | Szczerbica 5 | /1          |    |
| 7  | Rafał      | В       | Sort         | uj według        | kolorów     |                 | •    | 04-3 | 40         | Warszav             | va            | Zakątek 6/88 | 8           |    |
| 8  | Jadwiga    | D 🚽     | 144.00       | mark & Filter on | Dakukaé     | Topio"          |      | 32-5 | 60         | Poznań              |               | Jugosłowiań  | ska 55/32   |    |
| 9  | Krzysztof  | N ~     | vvy <u>c</u> | zyse niur z      | "ROK UKONG  | zenia           |      | 45-0 | 97         | Szczecii            | n             | Rolanda 30/  | 17          |    |
| 10 | Elżbieta   | R       | Filtru       | ıj według l      | coloru      |                 | Þ    | 45-0 | 97         | Szczecii            | n             | Magazynow    | a 33/12     |    |
| 11 | Michał     | F       | Filto        | liczh            |             |                 |      |      | D          | ówna cia            |               |              | 90          |    |
| 12 | Jađwiga    | F       | Tue          | IICED            |             |                 |      |      |            | owna się            |               |              | 6           |    |
| 13 | Elwira     | P       | -            | 🗹 (Zaznac        | z wszystko] | )               |      |      | N          | ie równa            | się           |              | 5/99        |    |
| 14 | Teresa     | N       | -            | ≤ 57             |             |                 |      |      | 14         | (iokszo p           | -             |              |             |    |
| 15 | Krystyna   | W       | -            | ≤ 59             |             |                 |      |      |            | iększe ii           | 12            |              | 90          |    |
| 16 | Barbara    | Je      | -            | ≤ 66             |             |                 |      |      | W          | /iększe n           | iż <u>l</u> u | ıb równe     | 90          |    |
| 17 | Jadwiga    | Je      |              | ✓ 67             |             |                 |      |      | N          | Inieisze r          | niż           |              |             |    |
| 18 | Marek      | K       |              | ≤ 68             |             |                 |      |      |            | ingejoze i          |               |              |             |    |
| 19 | Rafał      | K       | - L          | ✓ 69             |             |                 |      |      |            | Iniej <u>s</u> ze r | niż I         | ub równe     |             |    |
| 20 | Robert     | L       |              | ✓ 73             |             |                 |      |      | N          | liedzy              |               |              | 3/12        |    |
| 21 | Franciszek | L       |              | . /4             |             |                 | ~    |      |            |                     | _             |              |             |    |
| 22 | Michał     | L       |              |                  | 014         |                 |      |      | <u>P</u> I | erwsze 1            | 0             |              | 8           |    |
| 23 | Bolesław   | в       |              |                  | OK          | Anuluj          |      |      | Po         | owyż <u>e</u> j śr  | edr           | niej         | 20/7        |    |
| 24 | Michał     | D       |              |                  |             |                 |      |      |            |                     |               |              |             |    |
| 25 | Rafał      | Wobek   |              | geodeta          | U.W.        |                 | 87   |      | Pg         | onizej sre          | au            | iej          | _           |    |
| 26 | Olga       | Urlecka |              | inżynier         | P.Szcz.     |                 | 88   |      | Ei         | ltr niesta          | nda           | rdowy        | 90          |    |
| 27 | Krystyna   | Polkow  | iak          | geograf          | U.W.        |                 | - 75 | 45-0 | 97         | Szczeci             | n             | Kadzyminsk   | a 120/7     |    |
| 28 | Andrzej    | Robek   |              | inżynier         | P.Gd.       |                 | 78   | 04-3 | 40         | Gdańsk              |               | Ujazdowska   | 33/9        |    |
| 29 | Liliana    | Ciupała |              | geograf          | U.Wr.       |                 | 89   | 45-0 | 97         | Szczeci             | n             | Żelazna 99/5 | 5           |    |
| 30 | Michał     | Szerka  |              | inżynier         | P.W.        |                 | 79   | 64-4 | 00         | Warszaw             | va            | Komputerov   | ra 5/9      |    |
| 31 | Jadwiga    | Fulecka |              | architek         | t P.Szcz.   |                 | 91   | 55-3 | 00         | Poznań              |               | Piechoty Mo  | rskiej 33/1 | 12 |
| 32 | Jolanta    | Filecka |              | geograf          | U.Wr.       |                 | 92   | 55-3 | 00         | Poznań              |               | Babicka 45/2 | 22          |    |
| 33 | Michał     | Grater  |              | inżynier         | P.W.        |                 | 93   | 04-3 | 40         | Warszaw             | va            | Wokalna 22   |             |    |
| 34 |            |         |              |                  |             |                 |      |      |            |                     |               |              |             |    |
| 00 |            |         |              |                  |             |                 |      |      |            |                     |               |              |             |    |

Ustawiamy następujące parametry:

| Pokaż wiersze, w których:<br>Rok ukończenia<br>jest mniejsze niż v 70<br>O I O LUB | ~      |
|------------------------------------------------------------------------------------|--------|
| jest mniejsze niż V 70<br>O I O LUB                                                | $\sim$ |
| OI ◉LUB                                                                            |        |
|                                                                                    |        |
| jest większe niż 🛛 🗸 80                                                            | $\sim$ |
| Symbol ? zastępuje dowolny znak.<br>Symbol * zastępuje dowolny ciąg znaków.        |        |
| OK Anuluj                                                                          |        |

Po posortowaniu naszej bazy według kolumny "Rok ukończenia" powinniśmy uzyskać taki wynik:

| 2   |                    | _          |            | _            | _         |          |                 |                 | _             |                  |               |                        | _ |          |    |                 |   |         |    |              |    |        |   |         |    |                   |  |
|-----|--------------------|------------|------------|--------------|-----------|----------|-----------------|-----------------|---------------|------------------|---------------|------------------------|---|----------|----|-----------------|---|---------|----|--------------|----|--------|---|---------|----|-------------------|--|
| 3   | Imię               | -          | Nazwisko   | •            | Zawód 💌   | Uczeln 💌 | Rok ukończeni 🖤 | Kođ 💌           |               | Miasto           | •             | Ulica                  | - |          |    |                 |   |         |    |              |    |        |   |         |    |                   |  |
| 4   | Katarzyr           | ıa         | Dawro      |              | architekt | P.Gd.    | 57              | 45-097          |               | Szczecin         |               | Mielecka 65/88         |   |          |    |                 |   |         |    |              |    |        |   |         |    |                   |  |
| 6   | Paweł              |            | Palek      |              | architekt | P.Gd.    | 59              | 45-097          |               | Szczecin         | 1             | Szczerbica 5/1         |   |          |    |                 |   |         |    |              |    |        |   |         |    |                   |  |
| 7   | Rafał              | afał Bobek |            | Bobek        |           | Bobek    |                 | Bobek           |               | Bobek            |               | Bobek                  |   | P.Gd.    | 66 | 04-340          | ) | Warszaw | va | Zakątek 6/88 |    |        |   |         |    |                   |  |
| 8   | Jadwiga Deril      |            | Derilecka  |              | architekt | P.Gd.    | 67              | 32-560          |               | Poznań           |               | Jugosłowiańska 55/32   |   |          |    |                 |   |         |    |              |    |        |   |         |    |                   |  |
| 9   | Krzysztof Molicki  |            |            | inżynier     | P.Gd.     | 67       | 45-097          | 45-097 Szczecin |               |                  | Rolanda 30/77 |                        |   |          |    |                 |   |         |    |              |    |        |   |         |    |                   |  |
| 10  | Elžbieta Rolicka i |            | inżynier   | P.Gd.        | 68        | 45-097   | 5-097 Szczecin  |                 |               | Magazynowa 33/12 |               |                        |   |          |    |                 |   |         |    |              |    |        |   |         |    |                   |  |
| 13  | Elwira             |            | Policzawsk | a            | geodeta   | P.Gd.    | 69              | 45-097          |               | Szczecin         |               | Komputerowa 55/99      |   |          |    |                 |   |         |    |              |    |        |   |         |    |                   |  |
| 14  | Teresa Milecka     |            |            | geograf U.W. |           | 84       | 55-300          |                 | Poznań        |                  | Roty 66/188   |                        |   |          |    |                 |   |         |    |              |    |        |   |         |    |                   |  |
| 15  | Krystyn            | a          | Wilecki    | Vilecki      |           | Vilecki  |                 | Wilecki         |               | P.Gd.            | 84            | 45-097                 |   | Szczecin |    | Łochowska 55/90 |   |         |    |              |    |        |   |         |    |                   |  |
| 23  | Bolesław           | 7          | Bryński    | Bryński      |           | ryński   |                 | Bryński         |               | Bryński          |               | Bryński                |   | Bryński  |    | Bryński         |   | Iryński |    | U.Wr.        | 86 | 33-780 | ) | Włocław | ek | Radzymińska 120/7 |  |
| 24  | Michał             |            | Dindo      |              | inżynier  | P.W.     | 87              | 64-400          | )             | Wrocław          | 7             | Babicka 45/22          |   |          |    |                 |   |         |    |              |    |        |   |         |    |                   |  |
| 25  | Rafał              |            | Wobek      |              | geodeta   | U.W.     | 87              | 04-340          |               | Warszawa         |               | Mielecka 65/88         |   |          |    |                 |   |         |    |              |    |        |   |         |    |                   |  |
| 26  | Olga               |            | Urlecka    |              | inżynier  | P.Szcz.  | 88              | 55-300          | )             | Poznań           |               | Kosynierów 44/90       |   |          |    |                 |   |         |    |              |    |        |   |         |    |                   |  |
| 29  | Liliana            |            | Ciupała    |              | geograf   | U.Wr.    | 89              | 45-097          |               | Szczecin         | 1             | Żelazna 99/55          |   |          |    |                 |   |         |    |              |    |        |   |         |    |                   |  |
| 31  | Jadwiga            |            | Fulecka    | ilecka arc   |           | P.Szcz.  | 91              | 55-300          | 55-300 Poznať |                  |               | Piechoty Morskiej 33/1 | 2 |          |    |                 |   |         |    |              |    |        |   |         |    |                   |  |
| 32  | Jolanta            |            | Filecka    |              | geograf   | U.Wr.    | 92              | 55-300          | 300 Poznań    |                  |               |                        |   |          |    |                 |   |         |    |              |    |        |   |         |    |                   |  |
| 33  | Michał             |            | Grater     |              | inżynier  | P.W.     | 93              | 04-340          | )             | Warszaw          | va.           | Wokalna 22             |   |          |    |                 |   |         |    |              |    |        |   |         |    |                   |  |
| 0.4 |                    |            |            |              |           |          |                 |                 |               |                  |               |                        |   |          |    |                 |   |         |    |              |    |        |   |         |    |                   |  |

Wyraźnie widać, że nie ma "Roku ukończenia" z przedziału między 70 a 80 o co nam chodziło.

2) Drugie wyszukiwanie szukamy wszystkich osób, które w imieniu drugą literę mają "o".

Wykorzystamy tutaj następującą informację zaznaczoną czerwonym prostokątem:

| Autofiltr niestandardowy                                           |         |    | ?   | $\times$ |
|--------------------------------------------------------------------|---------|----|-----|----------|
| Pokaż wiersze, w których:<br>Imię                                  |         |    |     |          |
| równa się                                                          | $\sim$  |    |     | $\sim$   |
| ● I ○ LUB                                                          |         |    |     |          |
|                                                                    | $\sim$  |    |     | $\sim$   |
| Symbol ? zastępuje dowolny znak<br>Symbol * zastępuje dowolny ciąg | znaków. |    |     |          |
|                                                                    |         | ОК | Anu | ıluj     |

Wprowadzamy następujące ustawienia:

|                  |                                |                              |                 |             |    | 2 |        |
|------------------|--------------------------------|------------------------------|-----------------|-------------|----|---|--------|
| Autofilt         | r niestanda                    | raowy                        |                 |             |    | ? | ~      |
| Pokaż w          | iersze, w któ                  | rych:                        |                 |             |    |   |        |
| Imię             |                                |                              |                 |             |    |   |        |
| rd               | ówna się                       |                              | ~               | <b>?o</b> * |    |   | $\sim$ |
|                  |                                | LUB                          |                 |             |    |   |        |
|                  |                                |                              | $\sim$          |             |    |   | $\sim$ |
| Symbol<br>Symbol | ? zastępuje (<br>* zastępuje ( | lowolny znał<br>dowolny ciąc | k.<br>J znaków. |             |    |   |        |
|                  |                                |                              | E               | (           | ОК |   | Anuluj |

Czyli przed literą "o" może stać dowolna ale tylko jedna litera a za literą "o" może stać dowolny ciąg liter. W efekcie końcowym otrzymamy:

| 2   |          |            |           |          |                 |        |           |                   |   |
|-----|----------|------------|-----------|----------|-----------------|--------|-----------|-------------------|---|
| 3   | Imię 🛛 🖓 | Nazwisko 💌 | Zawóđ 💌   | Uczeln 💌 | Rok ukończeni 💌 | Kođ 💌  | Miasto 💌  | Ulica 🔹           | - |
| 20  | Robert   | Likary     | architekt | P.Szcz.  | 73              | 64-400 | Wrocław   | Magazynowa 33/12  |   |
| 23  | Bolesław | Bryński    | architekt | U.Wr.    | 86              | 33-780 | Włocławek | Radzymińska 120/7 |   |
| 32  | Jolanta  | Filecka    | geograf   | U.Wr.    | 92              | 55-300 | Poznań    | Babicka 45/22     |   |
| 0.4 | 1        |            |           |          |                 |        |           |                   |   |

Proszę wykonać powyższe dwa wyszukiwania, ich printscreeny wkleić do Worda i zaczekać na sprawdzenie nauczyciela.